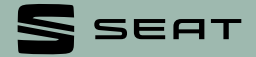

# Activeren **SEAT CONNECT**

Voor auto's met radiosysteem of navigatiesysteem 🗍

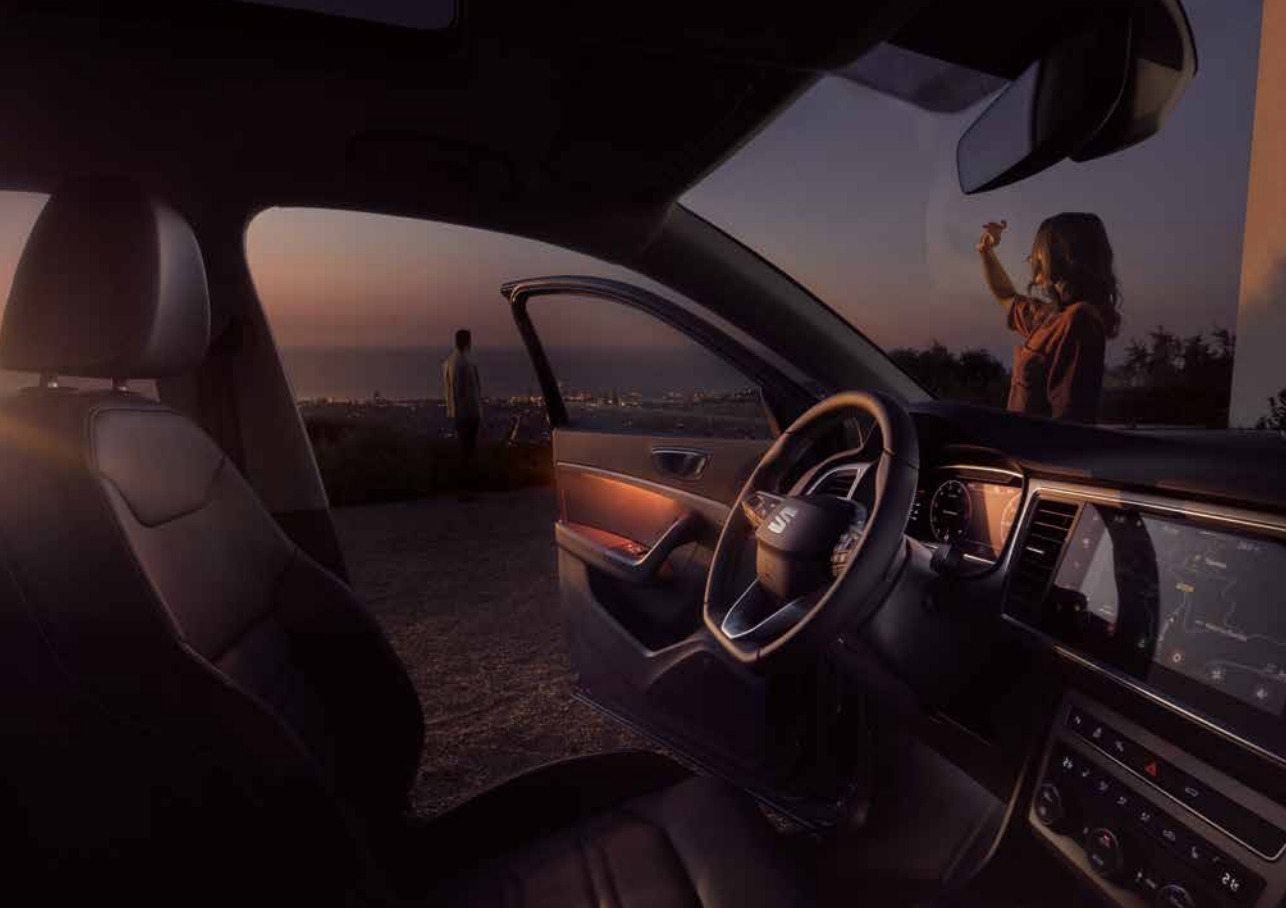

# Inhoudsopgave

| 1 | SEAT ID aanmaken                                                                     | 5        |
|---|--------------------------------------------------------------------------------------|----------|
| 2 | De auto aan SEAT ID koppelen<br>2.1 voor radiosystemen<br>2.2 voor navigatiesystemen | 13<br>23 |
| 3 | Selecteer servicepartner<br>en contactkangal van voorkeur                            | 37       |

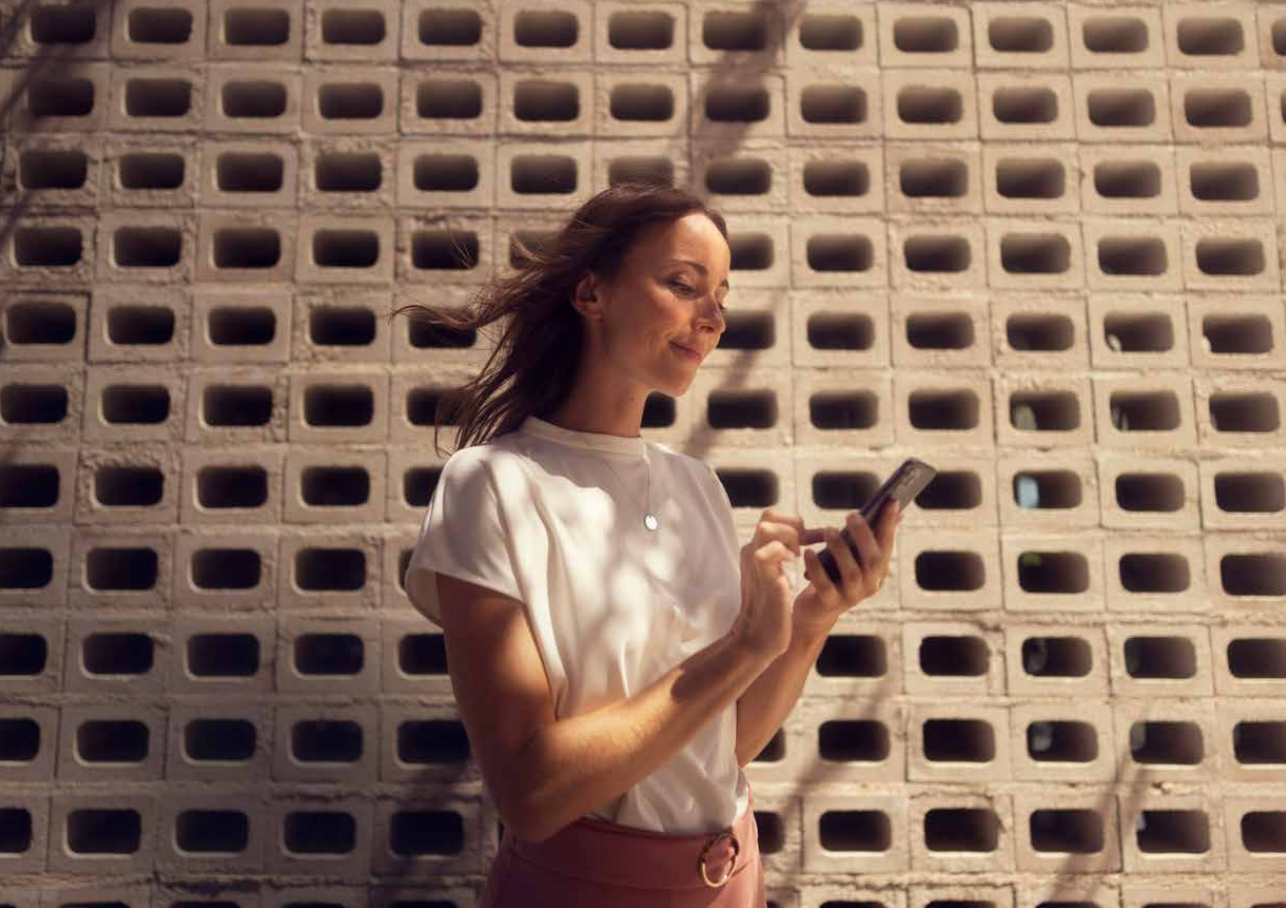

# **SEAT ID aanmaken**

1

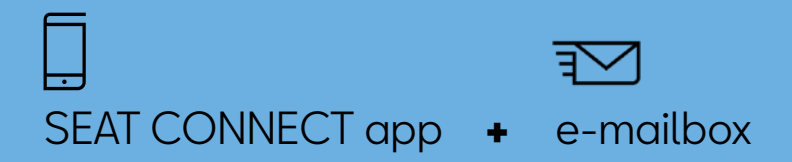

# SEAT ID aanmaken SEAT CONNECT app

# **STAP 1**

Klik op de knop 'Inloggen' in de SEAT CONNECT app.

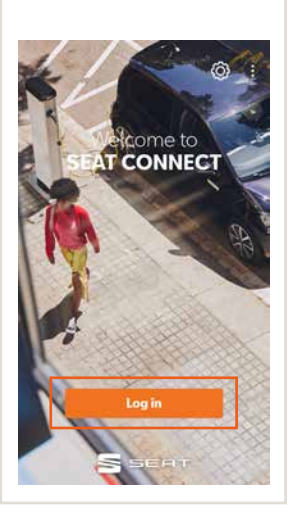

| STAP 2                                 |   | STAP 3                                                                                    |
|----------------------------------------|---|-------------------------------------------------------------------------------------------|
| Klik op de knop 'Account<br>aanmaken'. |   | Voer je e-mailaccount in.                                                                 |
|                                        | > |                                                                                           |
| < SEAT ID                              |   | < SEAT ID                                                                                 |
| SEAT ID                                |   | SEAT ID                                                                                   |
|                                        |   |                                                                                           |
| For SEAT CONNECT & CUPRA CONNECT.      |   | Create account<br>Create your new SEAT ID & CUPRA ID for<br>SEAT CONNECT & CUPRA CONNECT. |
| Emoil                                  |   | Emoil                                                                                     |
|                                        |   |                                                                                           |
| Create account                         |   | Login                                                                                     |
|                                        |   |                                                                                           |

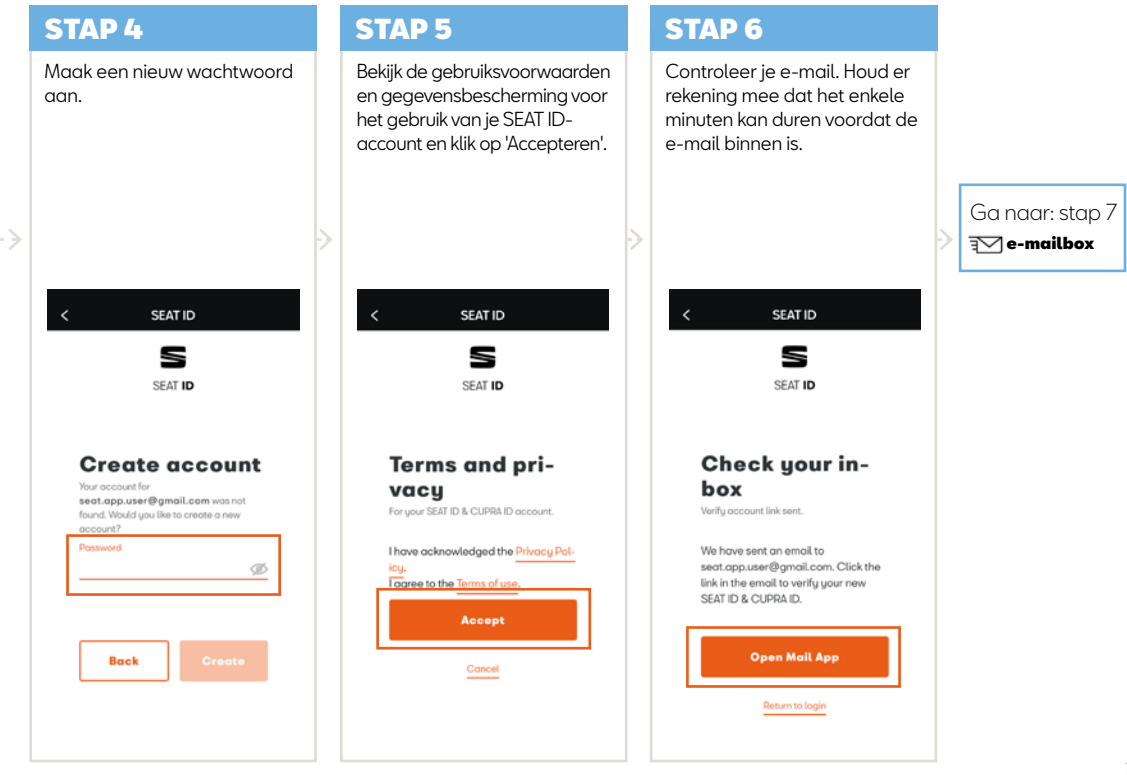

# 🗺 SEAT ID aanmaken

Bevestig SEAT ID via de e-mailbox

| Bevestig je e-mailadres.                                                                                                    | Lees en klik op 'Toestaan'.                                                                                                    |
|----------------------------------------------------------------------------------------------------|----------------------------------------------------------------------------------------------------|
| Verify your email for SEAT CONNECT &                                                                                                    | SEAT ID                                                                                                    |
| Sector 2 a CUMPA to<br>where<br>where investments<br>where investments to be address to be address to b | Allow access<br>SEAT CONNECT & CURRA CONNECT would like to access the following information, provided this is available in your SEAT ID<br>& CURRA ID: |
| S                                                                                                    | Basic profile                                                                                                    |
| Welcome<br>SEAT ID & CUPRA ID for SEAT<br>CONNECT & CUPRA CONNECT                                                                                                    | Nickname                                                                                                    |
| Click on the hutton below to<br>final setting up your new<br>account, we gait need to wantly<br>your antial address.                                                                                                    | Address.                                                                                                    |
| Verty your sensel address.                                                                                                    | Phone                                                                                                    |
| On use the limit:<br>trajus://control everyset.controphin-<br>everyscale (1000/c15cc-4444-4200-691)<br>In Scrittaboce Bapter, ver-cities_control-werk/j-<br>entrol/                                                                                                    | Mycors                                                                                                    |
| MDA-MARAASHIPODOOTGAMOONGTAKE<br>PMAETENA MARAMANAONANOJAMO<br>NOESYWTYYNGAMTO                                                                                                    | You can revoke this access anytime with future effect in your SEAT ID & CUPRA ID or via email at dataprotection@seat.es.                               |
| If you received this email by restaller, you<br>can safely ignore it.<br>Thanks.                                                                                                    | Deng                                                                                                    |

---->

| SEAT CONNECT openen.                                                                                                    |   | Ga naar: stap 10 |
|----------------------------------------------------------------------------------------------------|---|------------------|
| SALD                                                                                                    | > | SEAT CONNECT app |
| Allow access<br>Basic profile  Connect ***<br>Notioname<br>Date of birth<br>Address<br>My con<br>You can wroke the access anythms with future effect in your SEAT D & CUSPAN D or vice email at dataprotection@weat.es.<br>Date of profile<br>Address<br>My con<br>My con |   |                  |
|                                                                                                    |   |                  |

# SEAT ID aanmaken SEAT CONNECT app

# **STAP 10**

Selecteer je land en taal en klik op 'Doorgaan'.

| ×                     | Profile completion                                             | n                                 |
|-----------------------|----------------------------------------------------------------|-----------------------------------|
| 2                     | our personal inform                                            | ation.                            |
| "Country              | 0                                                              |                                   |
| Choose                | your country                                                   |                                   |
| 20.<br>               |                                                                |                                   |
| Languo                | ge                                                             |                                   |
| Choose                | your language                                                  |                                   |
| *Masdate              | Continue                                                       |                                   |
|                       |                                                                |                                   |
| Your persi<br>ID port | anal information is stored in t<br>al and can be viewed and ch | the centrol SEAT<br>songed there. |
|                       |                                                                |                                   |
|                       |                                                                |                                   |
|                       |                                                                |                                   |
|                       |                                                                |                                   |

# **STAP 11**

Vul je persoonsgegevens aan. Klik op 'Doorgaan'.

| ×        | Profile completion    |       |
|----------|-----------------------|-------|
| 3        | 'our personal infarma | tion. |
| Solunati | 91.<br>91             |       |
|          |                       |       |
|          |                       |       |
| Selecto  |                       |       |
| HNekho   |                       |       |
|          |                       |       |
| 1+3415   | pain                  |       |
|          | Number                |       |
|          |                       |       |
|          | Continue              | ]     |
|          | Profile doto filler   |       |

# **STAP 12** Maak een 4-cijferige pincode aan en klik op 'Doorgaan'. Profile completion x Your security PIN. . . . protect your user account. The S-PIN is an additional security measure and protects particularly sensitive services against unouthorized use.

Accepteer de algemene voorwaarden. Klik op 'Doorgaan'.

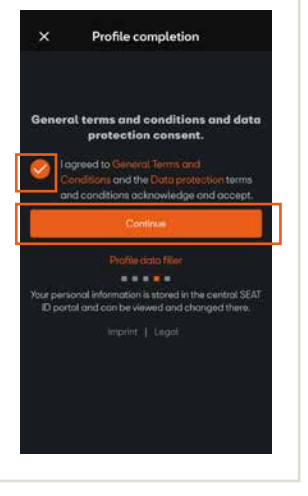

# **STAP 14**

Klik op het selectievakje om informatie te ontvangen over SEAT CONNECT en op 'Beëindigd'.

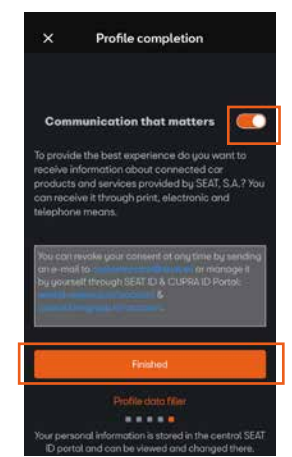

#### Ga naar: hoofdstuk 2.1 De auto aan SEAT ID koppelen voor radiosystemen

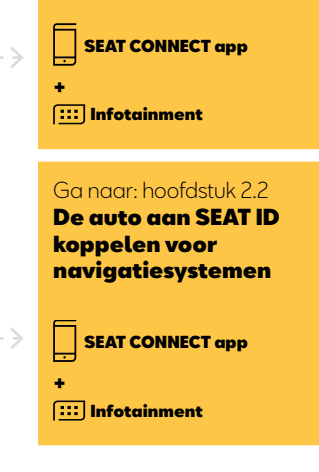

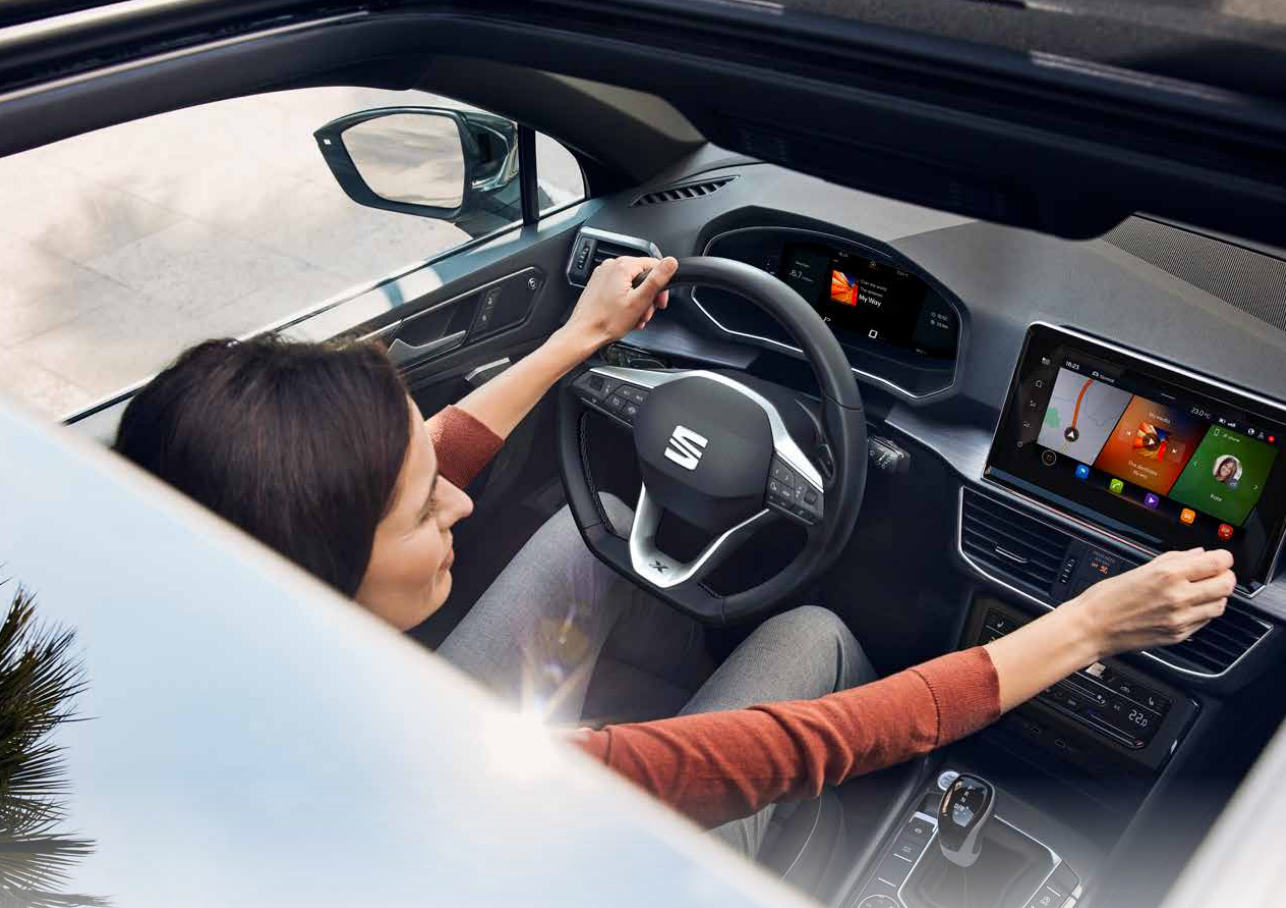

2.1

# De auto aan SEAT ID koppelen voor radiosystemen.

SEAT CONNECT app + Infotainment

# De auto aan SEAT ID koppelen

🛃 SEAT CONNECT app

## **STAP 1**

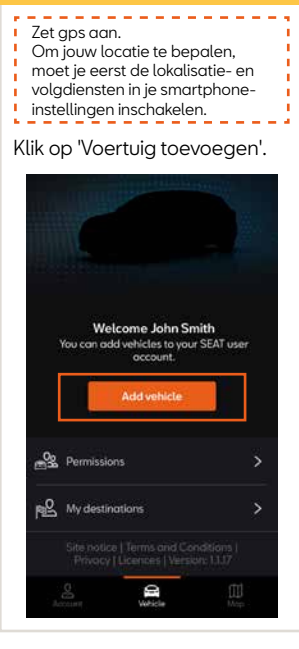

#### **STAP 2**

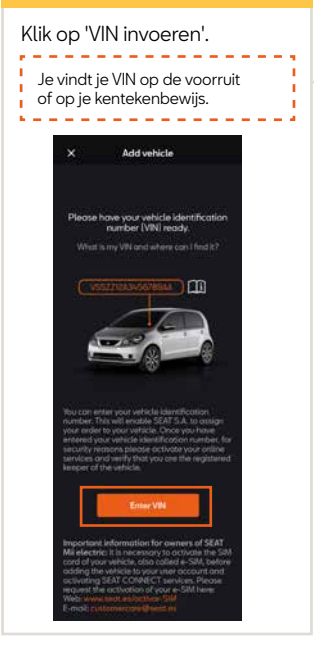

# **STAP 3**

Voer het chassisnummer van je auto in hoofdletters in en klik op 'VIN controleren'.

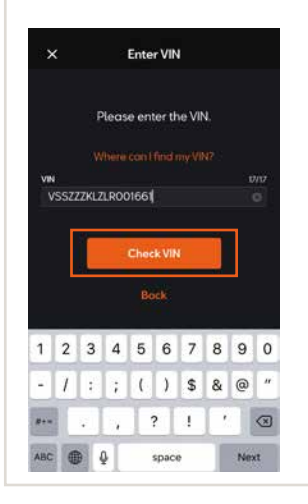

Scroll naar beneden. Accepteer de algemene voorwaarden en het privacybeleid. Bestel SEAT CONNECTdiensten voor  $\in 0,$ - door te klikken op 'Bestel nu voor  $\in 0,$ -'.

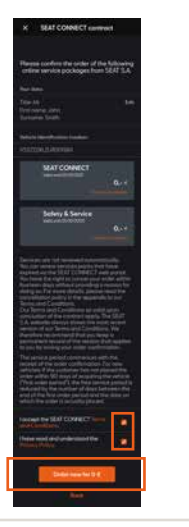

# STAP 5

Klik op 'Volgende'

SEAT CONNECT contract

Thank you for your order

SEAT S.A. is reviewing your request. You will
receive the order confirmation via e-mail.

Registration is classet to go to your vehicle
sup, you will be added to go to your vehicle

# **STAP 6\***

Controleer de gegenereerde activeringscode. Ga voordat je op 'Bijwerken status' klikt naar jouw auto om door te gaan met het registratieproces.

(\*) Volg voor SEAT Leon met Radio System de procedure beschreven in hoofdstuk 2 van de zakgids "100% verbonden klant - Navi System".

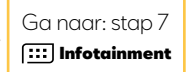

| ×                                                 | Verify code                                                                                   |
|---------------------------------------------------|-----------------------------------------------------------------------------------------------|
| Please                                            | enter the activation code in you<br>infotainment system.                                      |
|                                                   | 09627597                                                                                      |
| Log into t<br>the primo<br>You can u<br>following | he infotainment system and becom<br>wy user.<br>use the mobile online services<br>activation. |
| t may tak<br>yaur vehi                            | e a couple of minutes to activate<br>cle                                                      |
|                                                   | Update status                                                                                 |
|                                                   |                                                                                               |

# 📖 De auto aan SEAT ID koppelen

# Infotainment

Tik op het pictogram 'Systeem'.

# **STAP 7**

Controleer of het wereldsymbool (rechtsboven) wit is om er zeker van te zijn dat je een 4G- en gps-verbinding hebt. Als het symbool grijs is, verplaats je auto dan naar

een andere plek totdat het wit wordt.

9:09 TP 兌 冊 Ē ? Legalinfo adio/Media Telephone Vehicle setting Help 2 (10) Auxiliary heater Data Air conditioning Sound

# **STAP 8**

Scroll naar beneden en tik op 'SEAT CONNECT'.

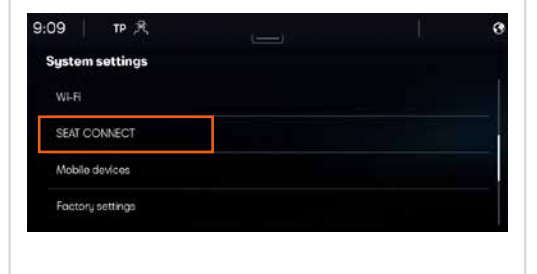

Controleer of de privacymodus correct is om alle diensten te gebruiken. Klik op 'Privacy-instellingen/ Diensten beheren'.

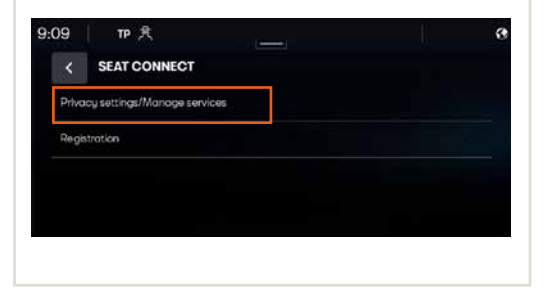

# **STAP 10**

Selecteer een privacymodus anders dan 'Maximale privacy'. We raden aan om 'Mijn positie delen' te gebruiken om te genieten van alle diensten die SEAT CONNECT te bieden heeft.

Ga terug met de linkerpijl.

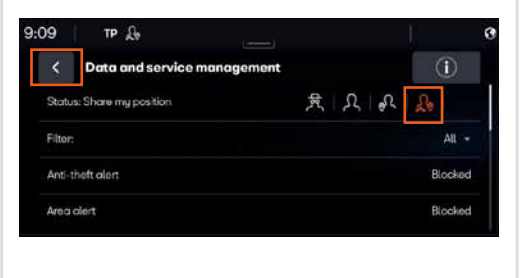

# 📖 De auto aan SEAT ID koppelen

# Infotainment

# **STAP 11**

Nu moet de gebruiker de primaire gebruiker worden. Tik op 'Registratie'.

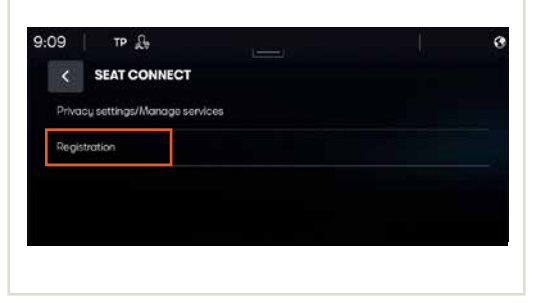

# **STAP 12**

Controleer de gegenereerde activeringscode in de SEAT CONNECT app, voer deze in het infotainmentsysteem in en tik op 'OK'.

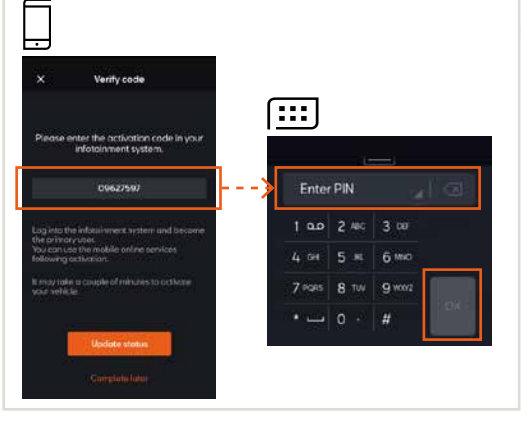

Nu is de activering van het voertuig voltooid.

Tik op 'OK'.

# **STAP 14**

Controleer of de primaire gebruiker al is geregistreerd en tik op 'OK'.

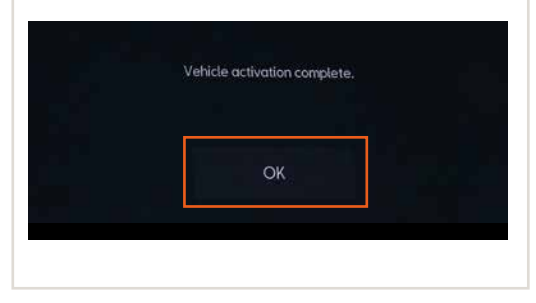

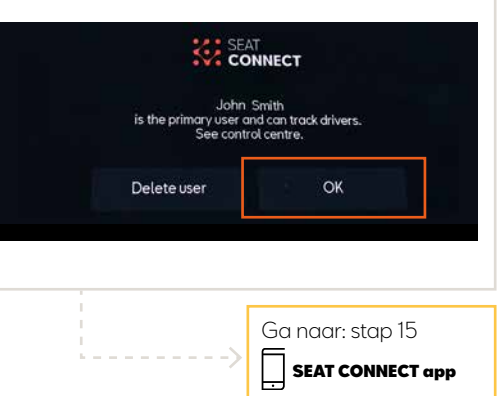

# De auto aan SEAT ID koppelen

- - >

# SEAT CONNECT app

# **STAP 15**

Klik op 'Status bijwerken'.

## STAP 16

Voertuig gekoppeld! Klik op 'Registratie beëindigen'.

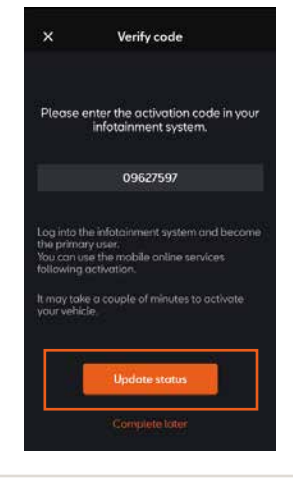

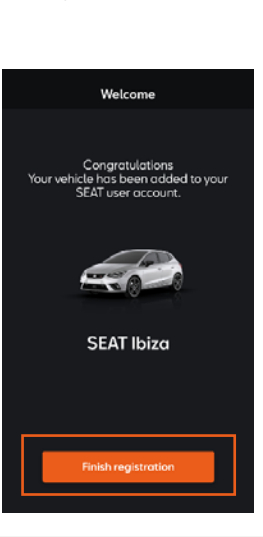

# **STAP 17** Klik op de voertuigknop linksboven. 命 You have not selected a vehicle. Please select a vehicle. Permissions D

Selecteer je auto en controleer of je de primaire gebruiker bent. Ga terug met de linkerpijl.

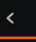

Select vehicle

Hello John Smith, Please select Your vehicle.

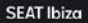

Primary user

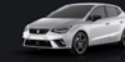

VSSPVSKJ5MR000190

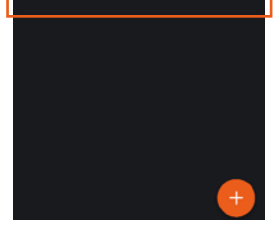

#### Ga naar: hoofdstuk 3

Selecteer servicepartner en contactkanaal van voorkeur

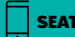

SEAT CONNECT app

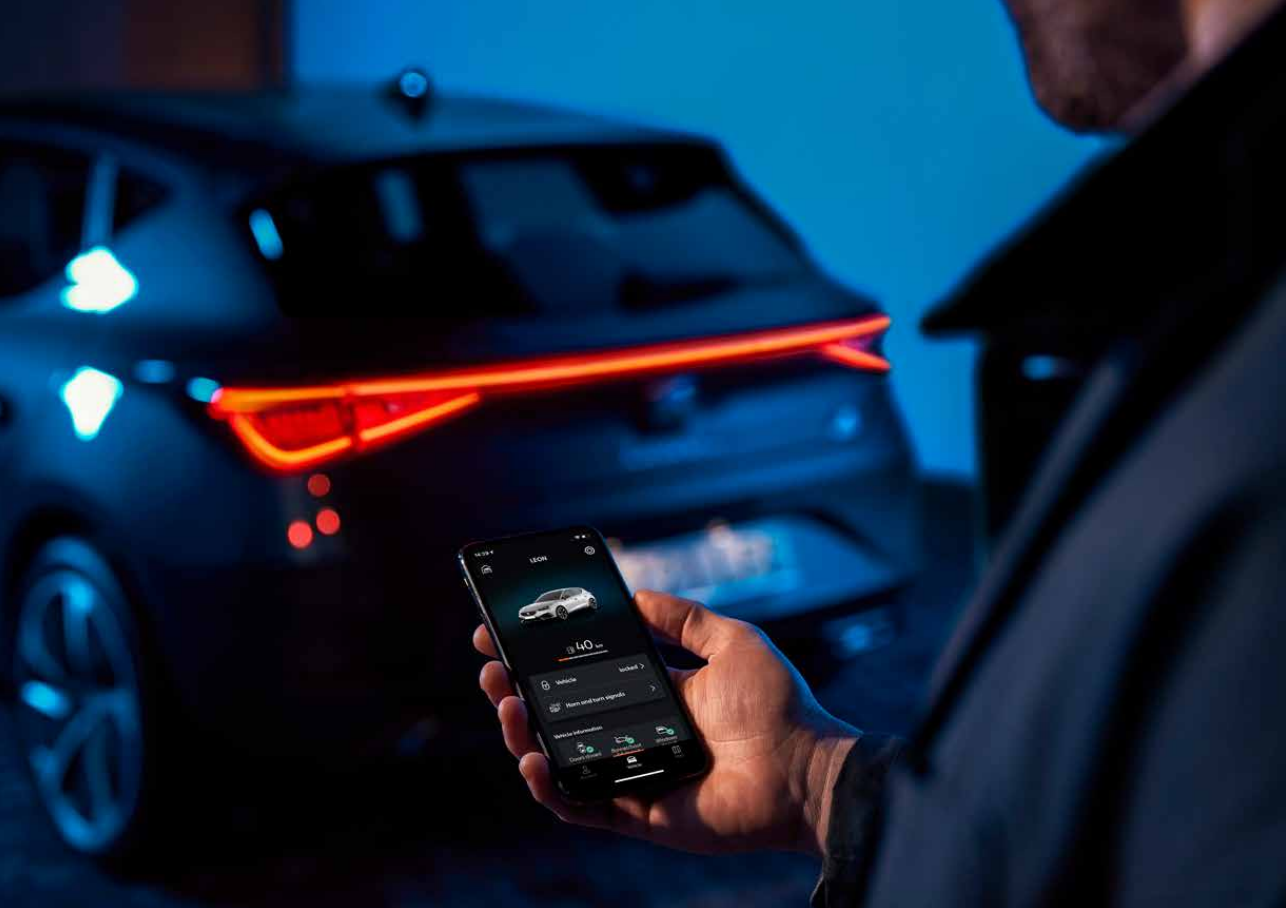

# 2.2

# De auto aan SEAT ID koppelen voor navigatiesystemen.

# De auto aan SEAT ID koppelen

SEAT CONNECT app

## **STAP 1**

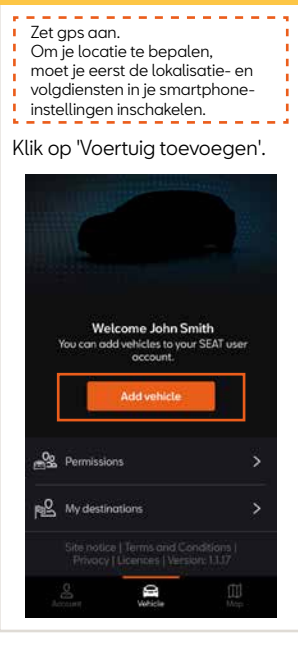

#### **STAP 2**

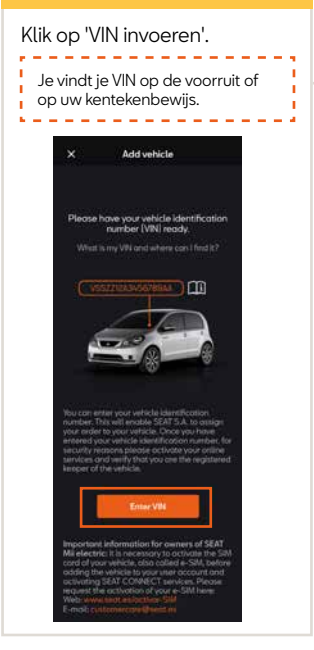

#### **STAP 3**

Voer het chassisnummer van je auto in hoofdletters in en klik op 'VIN controleren'.

| -             |      |       |      | Ente  | r VIN  | 1      |   |   |     |
|---------------|------|-------|------|-------|--------|--------|---|---|-----|
|               |      | F     | leas | e en  | ter th | ie Vil | 4 |   |     |
|               |      |       |      |       |        |        |   |   |     |
| VIN<br>V      | SS77 | 77617 | LROO | 01661 |        |        |   |   | 010 |
|               |      |       |      |       |        |        |   |   |     |
|               |      | r     |      | Chee  | k VIN  |        | Ĩ |   |     |
|               | L    |       |      | Ř     | ek:    |        |   |   |     |
|               |      |       |      |       |        |        |   |   |     |
|               | 2    | 3     | 4    | 5     | 6      | 7      | 8 | 9 | 0   |
| 1             |      | 1.0   |      | (     | )      | \$     | & | @ | "   |
| 1             | 1    | E     |      |       |        |        |   |   |     |
| 1<br>-<br>#+= | 1    | •     | 4    | T     | ?      | 1      | ' |   |     |

- - >

Scroll naar beneden. Accepteer de algemene voorwaarden en het privacybeleid. Bestel SEAT CONNECT-diensten voor € 0,- door te klikken op 'Bestel nu voor € 0,-'.

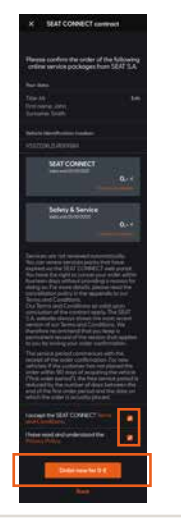

# **STAP 5**

Klik op 'Volgende'

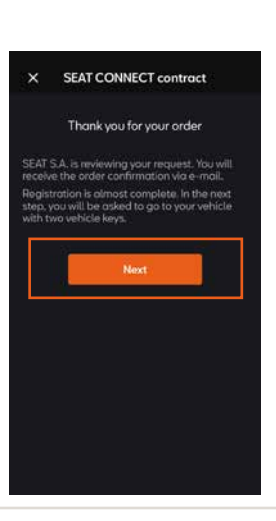

# **STAP 6**

Ga voordat je op 'Activering voltooid' klikt naar jouw auto met 2 autosleutels om door te gaan met het registratieproces.

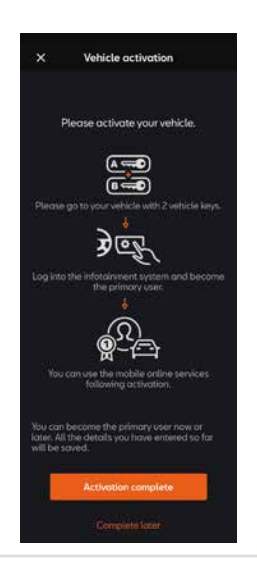

Ga naar: stap 7

# 📖 De auto aan SEAT ID koppelen

Infotainment

# **STAP 7**

Scroll naar links om het pictogram van het gebruikersprofiel te vinden en tik erop.

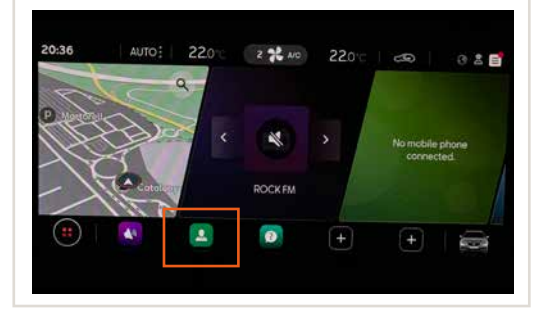

# **STAP 8**

Controleer of het wereldsymbool (rechtsboven) wit is om er zeker van te zijn dat je een 4G- en gps-verbinding hebt. Als het symbool grijs is, verplaats je auto dan naar een andere plek totdat het wit wordt.

Controleer of de privacymodus correct is om alle diensten te gebruiken. Klik op 'instellingen' in het linkermenu van het infotainmentsysteem van jouw auto.

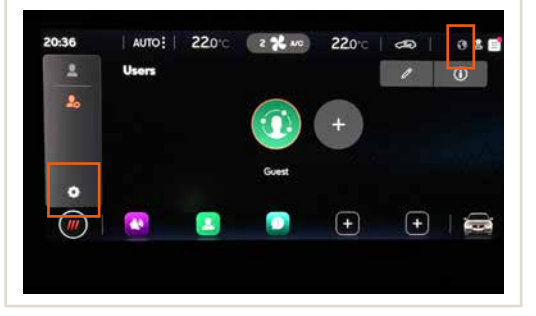

Klik op 'privacy-instellingen en -diensten'.

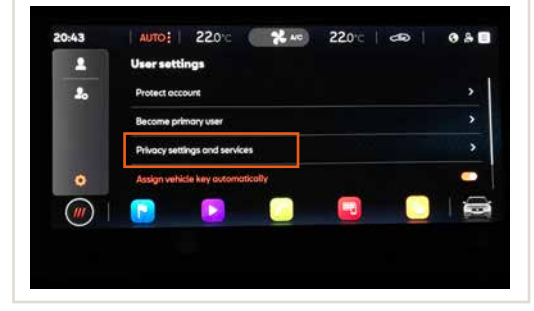

# **STAP 10**

Selecteer een privacymodus anders dan 'Maximale privacy'. We raden aan om 'Mijn positie delen' te gebruiken om te genieten van alle diensten die SEAT CONNECT te bieden heeft.

Klik vervolgens op het pictogram van het gebruikersprofiel.

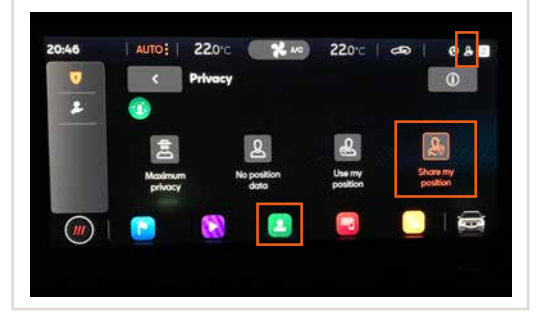

# 📖 De auto aan SEAT ID koppelen

Infotainment

# **STAP 11**

Tik op het pictogram '+' om een nieuwe gebruiker toe te voegen.

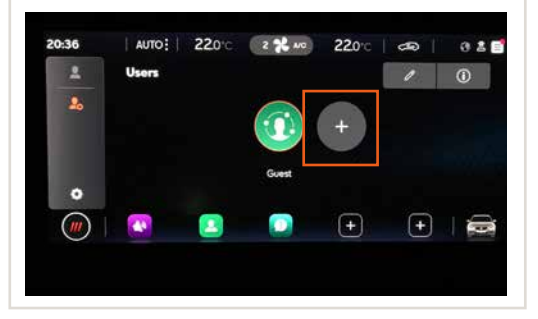

#### **STAP 12**

Meld je nu aan met SEAT ID en het wachtwoord van jouw klant. Tik op e-mailadres en voer het e-mailadres van je SEAT ID in. Tik vervolgens op wachtwoord en voer je SEAT ID-wachtwoord in.

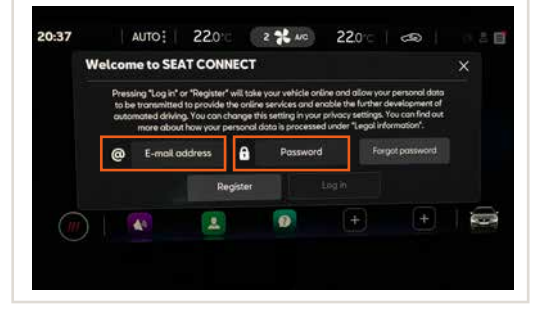

. - - - - >

#### Tik op 'Inloggen'.

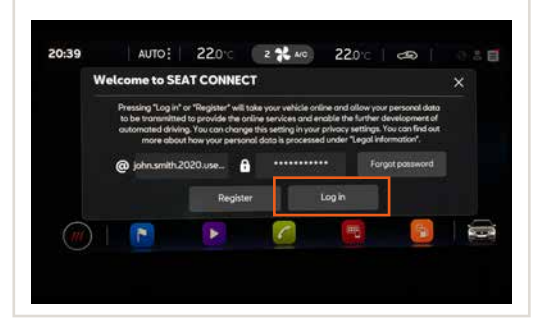

# **STAP 14**

Bevestig dat je jouw voertuiginstellingen wilt wijzigen en tik op 'OK'.

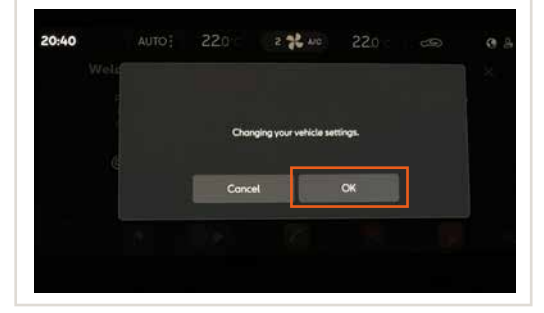

# 📖 De auto aan SEAT ID koppelen

Infotainment

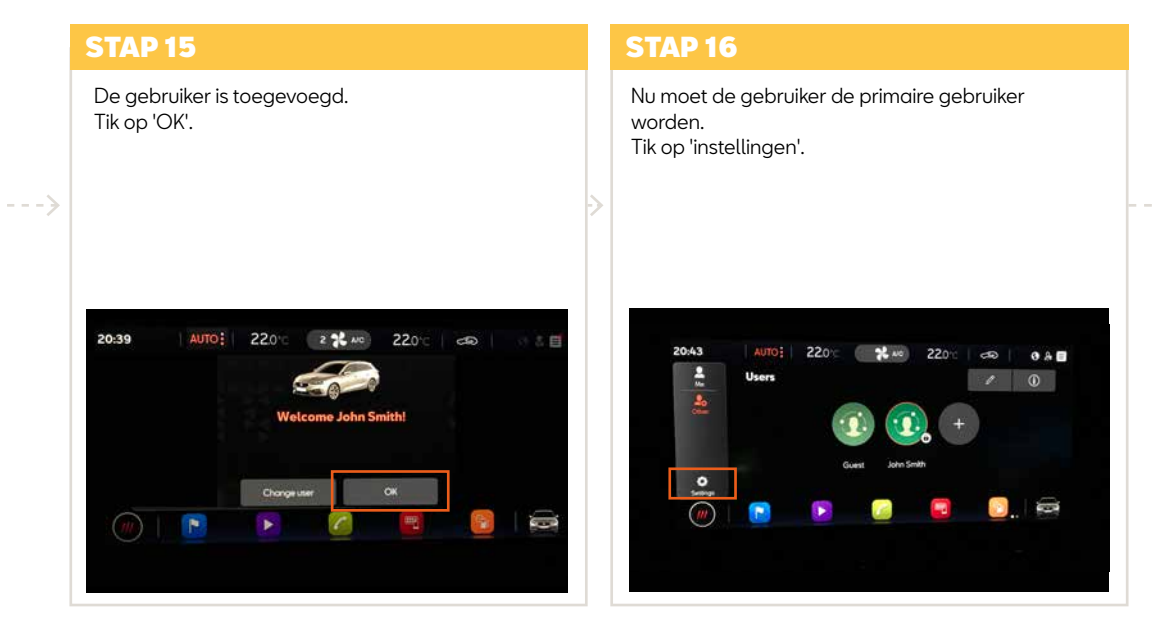

. - - - - >

Tik op 'Hoofdgebruiker worden'.

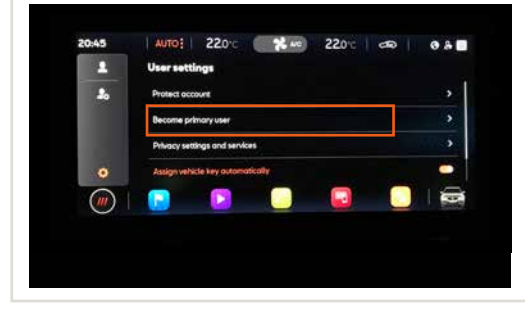

## **STAP 18**

Tik nogmaals op 'Hoofdgebruiker worden' (indien nodig).

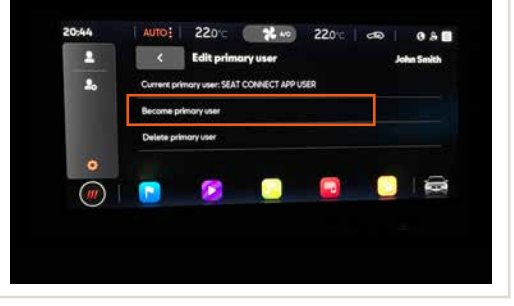

# 📖 De auto aan SEAT ID koppelen

Infotainment

# **STAP 19**

Bevestig nu dat je de primaire gebruiker van het voertuig wilt worden.

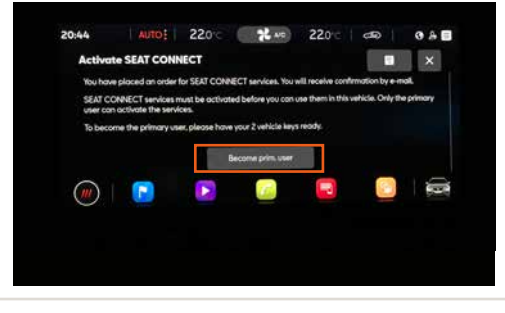

# **STAP 20**

Om het eigendom te bekrachtigen, heeft je beide autosleutels nodig. Druk op 'ontgrendelen' op de eerste toets. Druk vervolgens op 'ontgrendelen' op de tweede toets.

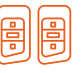

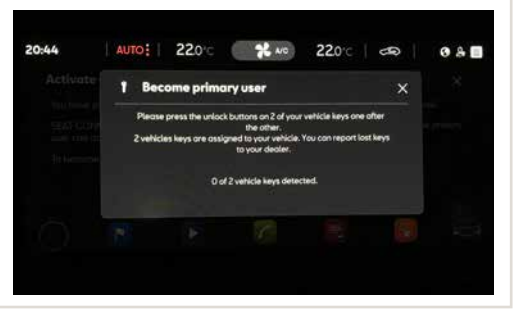

· - - - - ->

Registratie geslaagd! Druk op 'OK'.

![](_page_32_Picture_2.jpeg)

![](_page_32_Picture_3.jpeg)

# De auto aan SEAT ID koppelen

# SEAT CONNECT app

## **STAP 22**

#### Klik op 'Activering voltooid'

![](_page_33_Picture_4.jpeg)

#### **STAP 23**

Voertuig gekoppeld! Klik op 'Registratie beëindigen'.

![](_page_33_Picture_7.jpeg)

# **STAP 24**

Klik op de voertuigknop linksboven.

![](_page_33_Picture_10.jpeg)

Selecteer je auto en controleer of je de primaire gebruiker bent. Ga terug met de linkerpijl.

![](_page_34_Picture_2.jpeg)

#### Ga naar: hoofdstuk 3

Selecteer servicepartner en contactkanaal van voorkeur

SEAT CONNECT app

![](_page_35_Picture_0.jpeg)

3

# Selecteer servicepartner en contactkanaal van voorkeur

SEAT CONNECT app

# Selecteer servicepartner en contactkanaal van voorkeur

🕂 SEAT CONNECT app

# **STAP 1**

Scroll naar beneden en klik op 'Je Service Partner' om te profiteren van de voordelen van proactief contact opnemen met je Service Partner van voorkeur.

![](_page_37_Picture_4.jpeg)

# STAP 2

Klik op 'Service Partner instellen'.

![](_page_37_Picture_7.jpeg)

# **STAP 3**

Klik op de browser en voer je Service Partner van voorkeur, woonplaats of postcode in. Selecteer op de kaart je Service Partner van voorkeur en klik op 'Opslaan'.

![](_page_37_Picture_10.jpeg)

#### Klik op 'Contact'.

![](_page_38_Picture_2.jpeg)

# **STAP 5**

Selecteer jouw contactkanaal van voorkeur (e-mail of telefoon). Klik op 'Synchroniseren' (indien nodig). Ga terug met de linkerpijl.

![](_page_38_Picture_5.jpeg)

# Selecteer servicepartner en contactkanaal van voorkeur

## **STAP 6**

 $- - \rightarrow$ 

Activeer 'Automatische serviceafsprakenplanning' om deze service te activeren zodat je Service Partner van voorkeur proactief contact met je op kan nemen. Ga dan terug met de linkerpijl.

![](_page_39_Picture_3.jpeg)

#### **STAP 7**

Controleer je selectie van Service Partner van voorkeur.

![](_page_39_Picture_6.jpeg)

EINDE VAN HET REGISTRATIEPROCES

![](_page_40_Picture_0.jpeg)

# SEAT

De afbeeldingen in deze brochure komen overeen met de SEAT Leon. Ze kunnen verschillen afhankelijk van de voertuigmodellen (Tarraco, Ateca, Arona, Ibiza) en mogelijke updates van de SEAT CONNECT app, het NAVI System en/of het Service Portlet-systeem. SEAT zet zich in voor voortdurende verbetering van producten en diensten en kan daarom de specificaties in deze publicatie wijzigen (01/2021). Alleen voor intern gebruik, niet onder klanten distribueren.

januari 2021